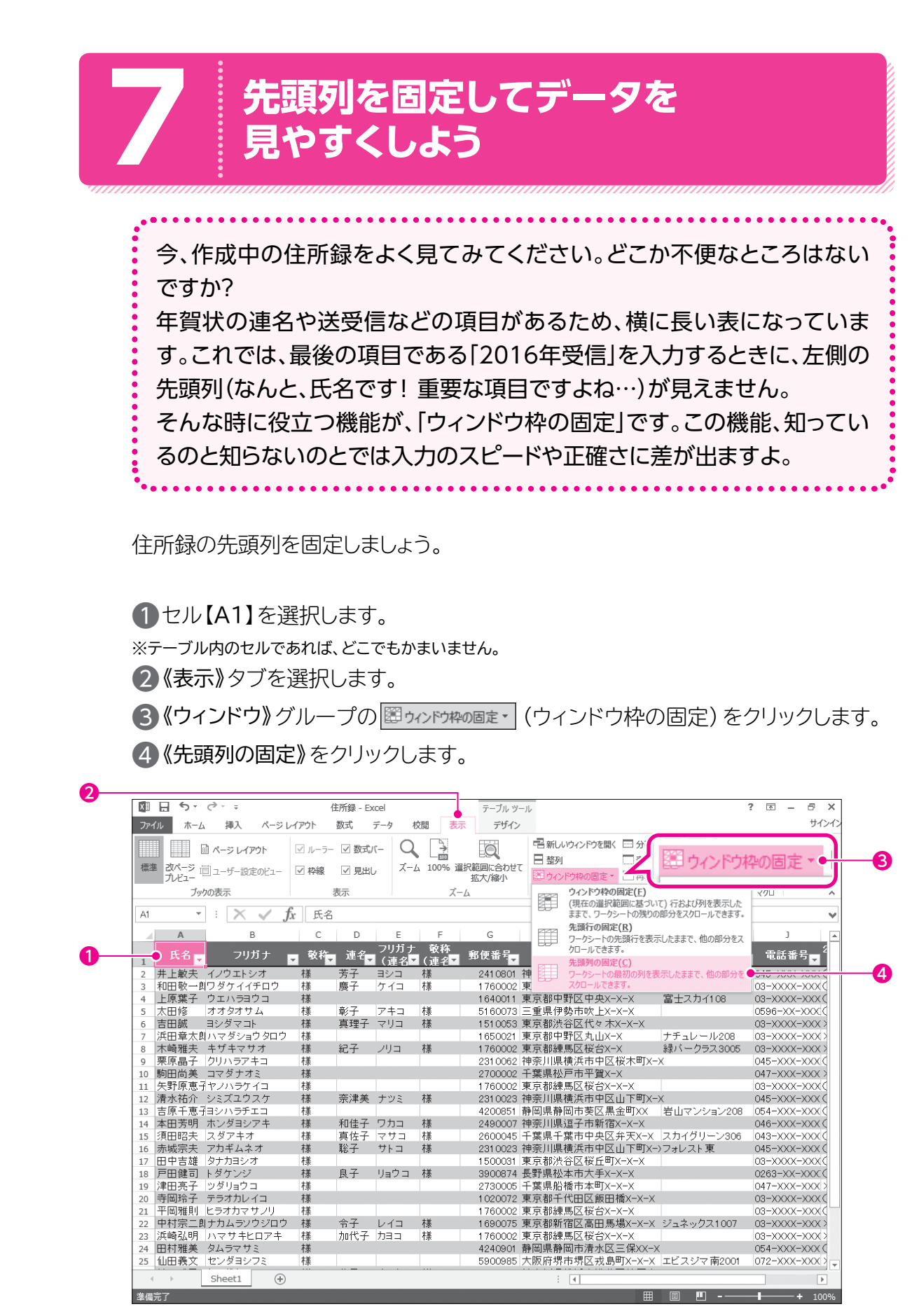

シスン

| 5 先頭列が固定されます |
|--------------|
|--------------|

|    |       | ]          |            |     |              |                          |                     |                 |             |                       |   |  |
|----|-------|------------|------------|-----|--------------|--------------------------|---------------------|-----------------|-------------|-----------------------|---|--|
|    | Α     | В          | С          | D   | E            | F                        | G                   | Н               | I           | J                     | E |  |
| 1  | 氏名 🚽  | フリガナ       | <u>教</u> 称 | 連名  | フリガナ<br>(連名▼ | 敬称<br>(連名 <mark>▼</mark> | 郵便番号 <mark>、</mark> | 住所1 🗸           | 住所2         | 電話番号 <mark>↓</mark> 2 |   |  |
| 2  | 井上敏夫  | イノウエトシオ    | 様          | 芳子  | ヨシコ          | 様                        | 241 0801            | 神奈川県横浜市旭区若葉台X-> | 若葉マンション103  | 045-XXX-XXX (         |   |  |
| 3  | 和田敬一郎 | ワダケイイチロウ   | 様          | 慶子  | ケイコ          | 様                        | 1760002             | 東京都練馬区桜台X-X-X   |             | 03-XXXX-XXX(          |   |  |
| 4  | 上原葉子  | ウエハラヨウコ    | 様          |     |              |                          | 1640011             | 東京都中野区中央X-X-X   | 富士スカイ108    | 03-XXXX-XXX           |   |  |
| 5  | 太田修   | オオタオサム     | 様          | 彰子  | アキコ          | 様                        | 5160073             | 三重県伊勢市吹上X-X-X   |             | 0596-XX-XXX           |   |  |
| 6  | 吉田誠   | ヨシダマコト     | 様          | 真理子 | マリコ          | 様                        | 1510053             | 東京都渋谷区代々木X-X-X  |             | 03-XXXX-XXX >         |   |  |
| 7  | 浜田章太郎 | ハマダショウタロウ  | 様          |     |              |                          | 1650021             | 東京都中野区丸山X-X     | ナチュレール208   | 03-XXXX-XXX>          |   |  |
| 8  | 木崎雅夫  | キザキマサオ     | 様          | 紀子  | ノリコ          | 様                        | 1760002             | 東京都練馬区桜台X-X     | 緑バークラス3005  | 03-XXXX-XXX >         |   |  |
| 9  | 栗原晶子  | クリハラアキコ    | 様          |     |              |                          | 231 0062            | 神奈川県横浜市中区桜木町X-3 | K           | 045-XXX-XXX           |   |  |
| 10 | 駒田尚美  | コマダナオミ     | 様          |     |              |                          | 2700002             | 千葉県松戸市平賀X-X     |             | 047-XXX-XXX >         |   |  |
| 11 | 矢野原恵子 | ヤノハラケイコ    | 様          |     |              |                          | 1760002             | 東京都練馬区桜台X-X-X   |             | 03-XXXX-XXX(          |   |  |
| 12 | 清水祐介  | シミズユウスケ    | 様          | 奈津美 | ナツミ          | 様                        | 231 0023            | 神奈川県横浜市中区山下町X→  | K           | 045-XXX-XXX (         |   |  |
| 13 | 吉原千恵子 | ヨシハラチエコ    | 様          |     |              |                          | 4200851             | 静岡県静岡市葵区黒金町XX   | 岩山マンション208  | 054-XXX-XXX (         |   |  |
| 14 | 本田芳明  | ホンダヨシアキ    | 様          | 和佳子 | ワカコ          | 様                        | 2490007             | 神奈川県逗子市新宿X-X-X  |             | 046-XXX-XXX (         |   |  |
| 15 | 須田昭夫  | スダアキオ      | 様          | 真佐子 | マサコ          | 様                        | 2600045             | 千葉県千葉市中央区弁天X-X  | スカイグリーン306  | 043-XXX-XXX           |   |  |
| 16 | 赤城宗夫  | アカギムネオ     | 様          | 聡子  | サトコ          | 様                        | 231 0023            | 神奈川県横浜市中区山下町X-> | フォレスト 東     | 045-XXX-XXX (         |   |  |
| 17 | 田中吉雄  | タナカヨシオ     | 様          |     |              |                          | 1500031             | 東京都渋谷区桜丘町X-X-X  |             | 03-XXXX-XXX(          |   |  |
| 18 | 戸田健司  | トダケンジ      | 様          | 良子  | リョウコ         | 様                        | 3900874             | 長野県松本市大手X-X-X   |             | 0263-XX-XXX           |   |  |
| 19 | 津田亮子  | ツダリョウコ     | 様          |     |              |                          | 2730005             | 千葉県船橋市本町X-X-X   |             | 047-XXX-XXX >         |   |  |
| 20 | 寺岡玲子  | テラオカレイコ    | 様          |     |              |                          | 1 02 00 7 2         | 東京都千代田区飯田橋X-X-X |             | 03-XXXX-XXX           |   |  |
| 21 | 平岡雅則  | ヒラオカマサノリ   | 様          |     |              |                          | 1760002             | 東京都練馬区桜台X-X-X   |             | 03-XXXX-XXX(          |   |  |
| 22 | 中村宗二郎 | ナカムラソウジロウ  | 様          | 令子  | レイコ          | 様                        | 1 690075            | 東京都新宿区高田馬場X-X-X | ジュネックス1007  | 03-XXXX-XXX >         |   |  |
| 23 | 浜崎弘明  | ハマサキヒロアキ   | 様          | 加代子 | カヨコ          | 様                        | 1760002             | 東京都練馬区桜台X-X-X   |             | 03-XXXX-XXX >         |   |  |
| 24 | 田村雅美  | タムラマサミ     | 様          |     |              |                          | 4240901             | 静岡県静岡市清水区三保XX-X |             | 054-XXX-XXX (         |   |  |
| 25 | 仙田義文  | センダヨシフミ    | 様          |     |              |                          | 5900985             | 大阪府堺市堺区戎島町X-X-X | エビスジマ 南2001 | 072-XXX-XXX >         | F |  |
| 4  | •     | Sheet1 (+) |            |     |              |                          |                     | : •             |             |                       |   |  |

⑥スクロールバーの ▶ をクリックして、シートを右にスクロールします。
⑦ 先頭列が固定されていることを確認します。

|    |       |            |               |                 |             |                     |             |                            |              |             |   | _ |
|----|-------|------------|---------------|-----------------|-------------|---------------------|-------------|----------------------------|--------------|-------------|---|---|
|    | A     | F          | G             | H               | I           | J                   | K           | L                          | М            | N           | 0 |   |
| 1  | 氏名 🗸  | 敬称<br>(連名▼ | 郵便番号          | 住所1             | 住所2         | 電話番号 <mark>↓</mark> | 2015年<br>送信 | 2015年<br>受信 <mark>▼</mark> | 2016年<br>送信▼ | 2016年<br>受信 |   |   |
| 2  | 井上敏夫  | 様          | 241 0801      | 神奈川県横浜市旭区若葉台XH  | 〉若葉マンション103 | 045-XXX-XXX         | 0           | 0                          | ×            | 喪中          |   |   |
| 3  | 和田敬一郎 | 様          | 1760002       | 東京都練馬区桜台X-X-X   |             | 03-XXXX-XXX         | 0           | 0                          | 0            |             |   |   |
| 4  | 上原葉子  |            | 1640011       | 東京都中野区中央X-X-X   | 富士スカイ108    | 03-XXXX-XXX         | 0           | 0                          | 0            |             |   |   |
| 5  | 太田修   | 様          | 5160073       | 三重県伊勢市吹上X-X-X   |             | 0596-XX-XXX         | 0           | 0                          | ×            | 喪中          |   |   |
| 6  | 吉田誠   | 様          | 1510053       | 東京都渋谷区代々木X-X-X  |             | 03-XXXX-XXX         | ×           | 喪中                         | 0            |             |   |   |
| 7  | 浜田章太郎 |            | 1650021       | 東京都中野区丸山X-X     | ナチュレール208   | 03-XXXX-XXX         | ×           | 0                          | 0            |             |   |   |
| 8  | 木崎雅夫  | 様          | 1760002       | 東京都練馬区桜台X-X     | 緑バークラス3005  | 03-XXXX-XXX         | ×           | 喪中                         | 0            |             |   |   |
| 9  | 栗原晶子  |            | 231 0062      | 神奈川県横浜市中区桜木町XH  | х           | 045-XXX-XXX         | 0           | 0                          | 0            |             |   |   |
| 10 | 駒田尚美  |            | 2700002       | 千葉県松戸市平賀X-X     |             | 047-XXX-XXX         | ×           | 0                          | 0            |             |   |   |
| 11 | 矢野原恵- |            | 1760002       | 東京都練馬区桜台X-X-X   |             | 03-XXXX-XXX         | 0           | 0                          | 0            |             |   |   |
| 12 | 清水祐介  | 様          | 231 0023      | 神奈川県横浜市中区山下町X-3 | Х           | 045-XXX-XXX         | 0           | 0                          | 0            |             |   |   |
| 13 | 吉原千恵日 |            | 4200851       | 静岡県静岡市葵区黒金町XX   | 岩山マンション208  | 054-XXX-XXX         | 0           | ×                          | 0            |             |   |   |
| 14 | 本田芳明  | 様          | 2490007       | 神奈川県逗子市新宿X-X-X  |             | 046-XXX-XXX         | 0           | 0                          | 0            |             |   |   |
| 15 | 須田昭夫  | 様          | 2600045       | 千葉県千葉市中央区弁天X-X  | スカイグリーン306  | 043-XXX-XXX         | 0           | 0                          | 0            |             |   |   |
| 16 | 赤城宗夫  | 様          | 231 0023      | 神奈川県横浜市中区山下町X   | )フォレスト東     | 045-XXX-XXX         | 0           | 0                          | 0            |             |   |   |
| 17 | 田中吉雄  |            | 1500031       | 東京都渋谷区桜丘町X-X-X  |             | 03-XXXX-XXX         | 0           | 0                          | 0            |             |   |   |
| 18 | 戸田健司  | 様          | 3900874       | 長野県松本市大手X-X-X   |             | 0263-XX-XXX         | 0           | 0                          | 0            |             |   |   |
| 19 | 津田亮子  |            | 2730005       | 千葉県船橋市本町X-X-X   |             | 047-XXX-XXX         | ×           | 0                          | 0            |             |   |   |
| 20 | 寺岡玲子  |            | 1 0 2 0 0 7 2 | 東京都千代田区飯田橋X-X-X |             | 03-XXXX-XXX         | 0           | 0                          | 0            |             |   |   |
| 21 | 平岡雅則  |            | 1760002       | 東京都練馬区桜台X-X-X   |             | 03-XXXX-XXX         | 0           | 0                          | 0            |             |   |   |
| 22 | 中村宗二郎 | 様          | 1 690075      | 東京都新宿区高田馬場X-X-X | ジュネックス1007  | 03-XXXX-XXX         | ×           | 0                          | 0            |             |   |   |
| 23 | 浜崎弘明  | 様          | 1760002       | 東京都練馬区桜台X-X-X   |             | 03-XXXX-XXX         | ×           | 0                          | 0            |             |   |   |
| 24 | 田村雅美  |            | 4240901       | 静岡県静岡市清水区三保XX-X |             | 054-XXX-XXX         | 0           | 0                          | 0            |             |   |   |
| 25 | 仙田義文  |            | 5900985       | 大阪府堺市堺区戎島町X-X-X | エビスジマ 南2001 | 072-XXX-XXX         | ×           | 0                          | 0            |             |   | - |
| 4  | •     | Sheet1     | +             |                 |             | : •                 |             |                            |              |             |   |   |

※スクロールバーの ◀ をクリックして、もとの表示に戻しておきましょう。

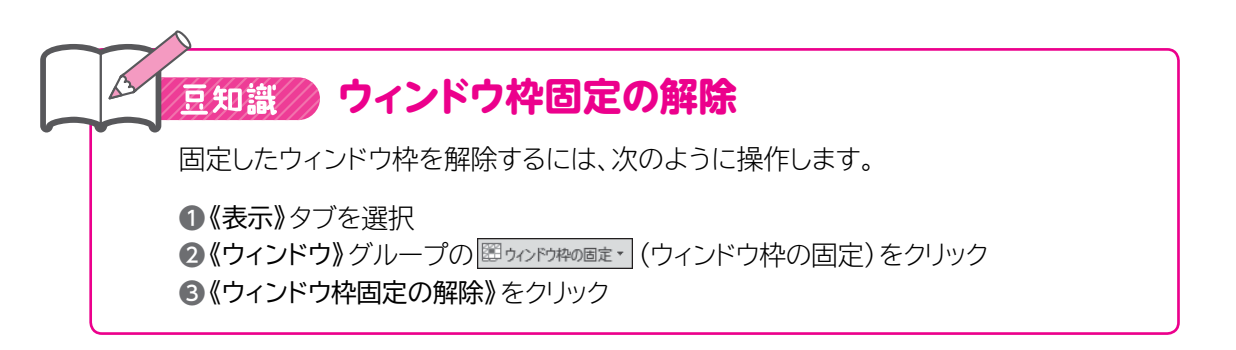